×

# **Manter Distrito Operacional**

1/7

O objetivo desta funcionalidade é manter os dados do distrito operacional cadastrado no **GSAN**. Ela pode ser acessada via **Menu do sistema**, no caminho: **GSAN > Operacional > Manter Distrito Operacional**. Feito isso, o sistema acessa a tela de filtro a seguir:

### Observação

| Filtrar Distrito Operaciona              | Gsan -> Operacional -> Manti                                       | er Distrito Operació |
|------------------------------------------|--------------------------------------------------------------------|----------------------|
| Para filtrar o(s) Distrito(s) Operaciona | al (is), informe os dados abaixo:                                  | 🗹 Atualizar          |
| Descrição:                               |                                                                    |                      |
|                                          | <ul> <li>Iniciando pelo texto</li> <li>Contendo o texto</li> </ul> |                      |
| Sistema de Abastecimento:                | SISTEMA 1                                                          |                      |
| Setor Abastecimento:                     | T                                                                  |                      |
| Indicador de Uso:                        | ○ Ativo ○ Inativo ● Todos                                          |                      |
| Limpar                                   |                                                                    | Filtrar              |
|                                          |                                                                    |                      |
|                                          |                                                                    |                      |
|                                          |                                                                    |                      |

Acima, o sistema exibe a tela de filtro, onde devem ser informados os parâmetros necessários à seleção dos distritos operacionais cadastrados. Informe os campos que julgar necessários e clique no botão **Filtrar**. O sistema exibe a tela abaixo, contendo os dados dos distritos operacionais que atenderam ao filtro de pesquisa:

|             |                          | 🖉 Gsan ->             | Operacional -> Manter Distrito Operacion |
|-------------|--------------------------|-----------------------|------------------------------------------|
| Manter      | Distrito Operacional     |                       |                                          |
| Distritos O | peracionais Cadastrados: |                       |                                          |
| Todos       | Distrito Operacional     | Sistema Abastecimento | Setor Abastecimento                      |
|             | NAO INFORMADO            | SISTEMA 1             | SETOR 1                                  |
|             | TESTE                    | SISTEMA 1             | SETOR 1                                  |
|             | TESTE2                   | SISTEMA 1             | SETOR 1                                  |
| Remover     | Voltar Filtro            |                       |                                          |
|             |                          |                       | ×                                        |
|             |                          |                       |                                          |
|             |                          |                       |                                          |
|             |                          |                       |                                          |
|             |                          |                       |                                          |
|             |                          |                       |                                          |
|             |                          |                       |                                          |
|             |                          |                       |                                          |
|             |                          | Versão: 11.1.05.2.3p  | (Online) 08/06/2016 - 16:30:3            |

Acima, para excluir um item cadastrado, marque o checkbox correspondente ou clique no link **Todos** para remover todos os itens. Em seguida, clique no botão **Remover**. Para gerar o relatório

dos distritos operacionais cadastrados, clique no botão Ӳ para visualização conforme modelo apresentado AQUI.

Ao clicar no link do campo **Distrito Operacional**, é exibida a tela de atualização abaixo. Nela, faça as modificações que julgar necessárias e clique no botão <u>Atualizar</u>.

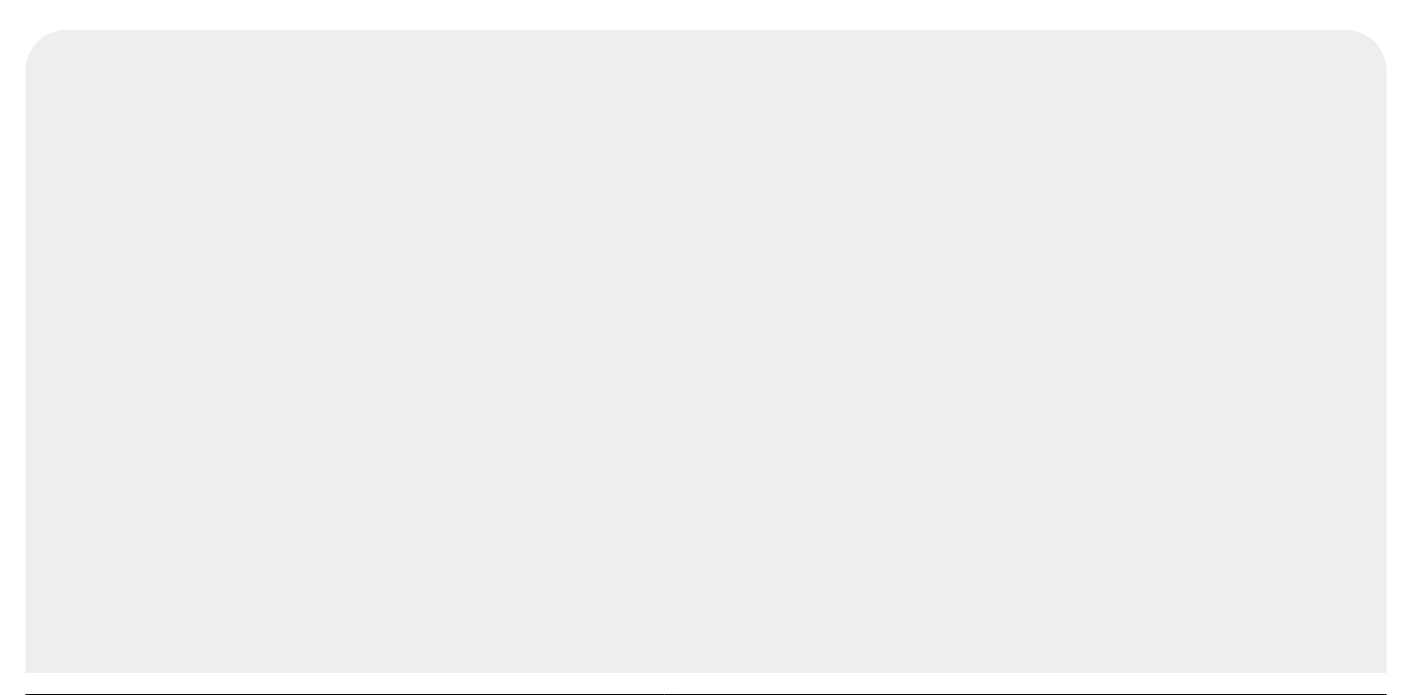

| Atualizar Distrito Operacion              | al                     |                   |                    |
|-------------------------------------------|------------------------|-------------------|--------------------|
| Para atualizar o Distrito Operacional, in | forme os dados abaixo: |                   |                    |
| Descrição:*                               | NAO INFORMADO          |                   |                    |
| Descrição Abreviada:                      | NI                     |                   |                    |
| Sistema de Abastecimento:*                | SISTEMA 1              | •                 |                    |
| Setor Abastecimento:*                     | SETOR 1                | •                 |                    |
| Indicador de uso:*                        | 🔾 Ativo 💿 Inativo      |                   |                    |
| Voltar Desfazer Cancelar                  | * Campos obrigatórios  |                   | Atualizar          |
|                                           | Versão: 11.1.05.       | 2.3p (Online) 08/ | 06/2016 - 16:30:27 |

3/7

Após o preenchimento dos campos, o sistema efetua algumas validações: 1.

Verificar preenchimento dos campos:

1.

Caso o usuário não informe o conteúdo de algum campo necessário à atualização do distrito operacional, o sistema exibe a mensagem: *Informe « nome do campo que não foi preenchido »*. 2.

Atualização realizada por outro usuário:

1.

Caso o usuário tente atualizar um distrito operacional já atualizado durante a manutenção corrente, o sistema exibe a mensagem: *Esse(s) registro(s) foi(ram) atualizado(s) ou removido(s) por outro usuário durante a operação. Realize uma nova manutenção*. 3.

Distrito operacional possui vínculos no sistema:

1.

Caso o usuário tenha selecionado um distrito operacional que possua outros vínculos no sistema, o sistema exibe a mensagem: *Não é possível excluir o(s) distrito(s) operacional(ais) selecionado(s) devido a vínculos com outras informações*.

4.

Verificar sucesso da transação:

1.

Caso o código de retorno da operação efetuada no banco de dados seja diferente de zero, so sistema exibe a mensagem conforme o código de retorno.

5.

Verificar seleção do sistema de abastecimento:

1.

Caso não tenha selecionado o sistema de abastecimento, o sistema exibe a mensagem: Selecione o Sistema de Abastecimento para a exibição dos Setores de Abastecimento.

Last update: 25/06/2018 ajuda:operacional:manter\_distrito\_operacional https://www.gsan.com.br/doku.php?id=ajuda:operacional:manter\_distrito\_operacional&rev=1529958607 20:30

# Tela de Sucesso

Sucesso

Distrito Operacional de código 0 atualizado com sucesso.

Menu Principal

Realizar outra Manutenção de Distrito Operacional

#### **MODELO DE RELATÓRIO: DISTRITOS OPERACIONAIS CADASTRADOS**

No relatório, os itens assinalados em vermelho representam os itens que *inativos* para uso no sistema.

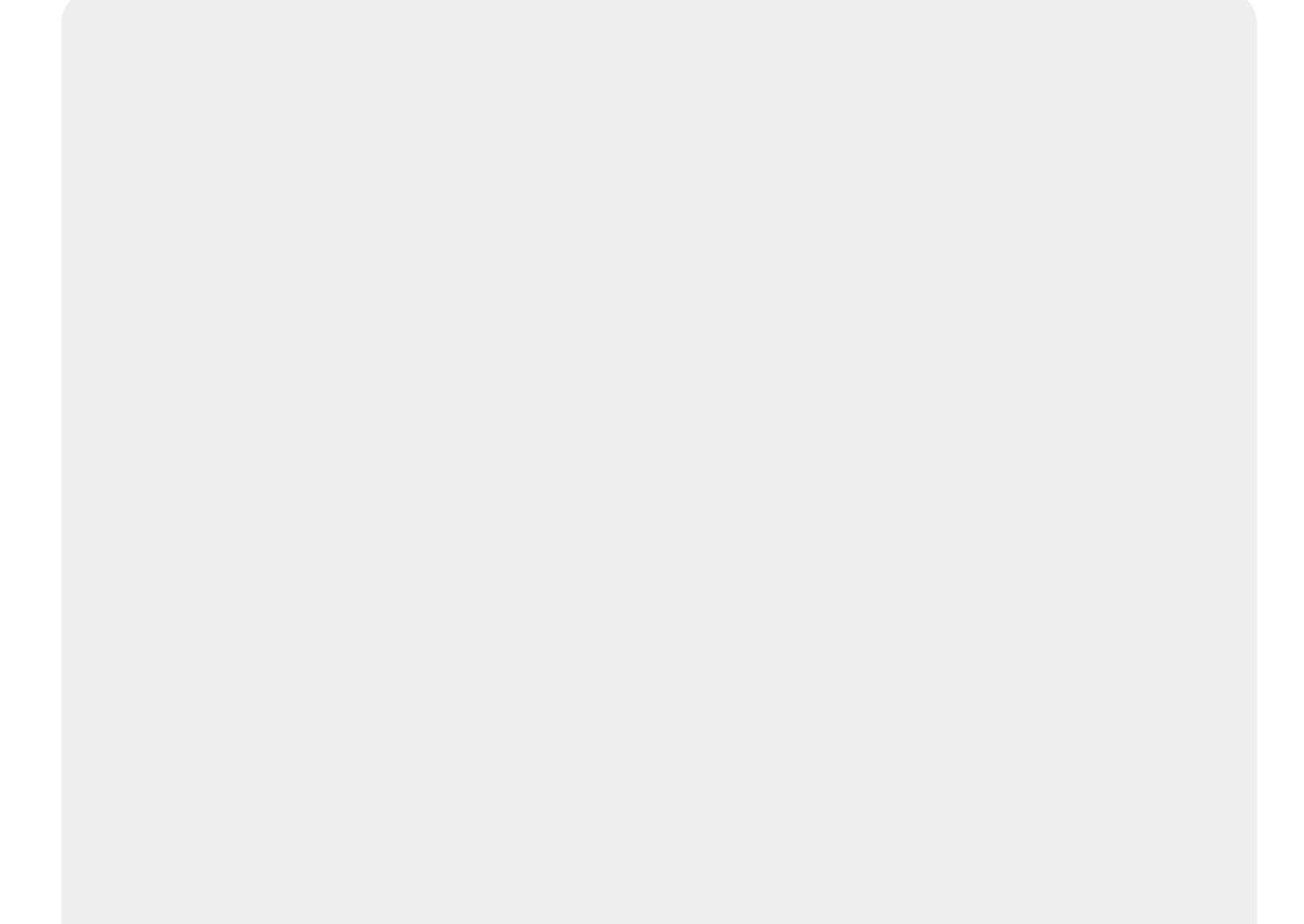

|                         | Distritos Operacionais Cadastr | PAG 1/1<br>09/07/2014<br>14:31:03 |
|-------------------------|--------------------------------|-----------------------------------|
| Descrição; T            | Sistema Abast.;                | Indicador Uso; TODOS              |
| Subsist, Abast,;        | Setor ADast,;                  |                                   |
| Descrição               | Subsistema Abastecimento       | Setor Abastecimento               |
| CLEITON LIMA            |                                |                                   |
| CLEITON LIMA 2          | SUBSISTEMA TAP-46              | SETOR FOS HOMOLOG                 |
| DEODATO/BONIFACIO       |                                |                                   |
| DISTRITO TESTE          | SUBSISTEMA 01                  | SETOR TESTE                       |
| DISTRITO TESTE SET      | SUBSISTEMA TAP-46              | SETOR POS HOMOLOG                 |
| DISTRITO 1              | Subsistema Tap-4               | SETOR 1                           |
| DISTRITO 122            | SUBSISTEMA TAP-46              | SETOR POS HOMOLOG                 |
| FAVORITE                | SUBSISTEMA TAP-10              | ROSSITER TESTE SET                |
| PAULISTA                |                                |                                   |
| sao lourenco da mata    |                                |                                   |
| SET ROSSITER            | SURSISTEMA 01                  | TESCRICAD TESTE                   |
| SPORT                   | SUBSISTEMA TAP-4               | HUGO TESTE                        |
| TESTANDO                | SUBSISTEMA TAP-46              | SETOR HUGO SET                    |
| teste e <u>o</u> uipe b | SUBSISTEMA 01                  | TESCRICRO TESTE                   |
| TESTE FINAL ANALISTA    |                                |                                   |
| ZEIS MUSTARDINHA        |                                |                                   |
| ZEIS SANTA LUZIA        |                                |                                   |
| ZEIS SANTO AMARO        |                                |                                   |
|                         |                                |                                   |

# **Preenchimento dos Campos**

| Campo                             | Orientações para Preenchimento                                                                            |
|-----------------------------------|----------------------------------------------------------------------------------------------------|
| Descrição(*)                      | Campo obrigatório - Informe a descrição do distrito operacional, com<br>no máximo 30 (trinta) caracteres. |
| Descrição Abreviada               | Informe a descrição abreviada do distrito operacional, com no máximo<br>03 (três) caracteres.             |
| Sistema de Abastecimento(*)       | Campo obrigatório - Selecione uma das opções disponibilizadas pelo sistema.                               |
| Subsistema de<br>Abastecimento(*) | Campo obrigatório - Selecione uma das opções disponibilizadas pelo<br>sistema.                            |

| Campo                     | Orientações para Preenchimento                                                                                                    |
|---------------------------|----------------------------------------------------------------------------------------------------|
| Setor de Abastecimento(*) | Campo obrigatório - Selecione uma das opções disponibilizadas pelo<br>sistema.<br>Pode ser adicionado mais de um setor de abastecimento, basta<br>selecionar o item desejado e clicar no botão <u>Adicionar</u> . |
| Indicador de Uso(*)       | Campo obrigatório - Marque a opção "Sim" para o ítem que se<br>encontra disponível para uso no sistema, caso contrário, marque a<br>opção "Nâo".                                                                  |

## Funcionalidade dos Botões

| Botão                                                                                                    | Descrição da Funcionalidade                                                                            |
|----------------------------------------------------------------------------------------------------|----------------------------------------------------------------------------------------------------|
| Limpar                                                                                                    | Ao clicar neste botão, o sistema limpa o conteúdo dos campos na tela.                                  |
| Cancelar                                                                                                    | Ao clicar neste botão, o sistema cancela a operação e retorna à tela principal.                        |
| Filtrar                                                                                                    | Ao clicar neste botão, o sistema comanda a execução do filtro com base nos parâmetros informados.      |
| Remover                                                                                                    | Ao clicar neste botão, o sistema remove a(s) agência(s) bancária(s) selecionada(s) das bases de dados. |
| Voltar Filtro                                                                                                    | Ao clicar neste botão, o sistema retorna à tela de filtro.                                             |
| Voltar                                                                                                    | Ao clicar neste botão, o sistema volta à tela anterior.                                                |
| Desfazer                                                                                                    | Ao clicar neste botão, o sistema desfaz o último procedimento realizado.                               |
| Atualizar                                                                                                    | Ao clicar neste botão, o sistema comanda a execução da atualização dos dados.                          |
| I all a construction of the second second se | Ao clicar neste botão, o sistema gera o relatório com os distritos operacionais<br>cadastrados.        |

### Referências

**Manter Distrito Operacional** 

#### **Termos Principais**

#### **Operacional**

Clique aqui para retornar ao Menu Principal do GSAN

×

#### From:

https://www.gsan.com.br/ - Base de Conhecimento de Gestão Comercial de Saneamento

Permanent link:

https://www.gsan.com.br/doku.php?id=ajuda:operacional:manter\_distrito\_operacional&rev=1529958607

Last update: 25/06/2018 20:30

![](_page_6_Picture_8.jpeg)